# Strela

<u>Strela</u> — это Arduino-совместимая платформа разработанная Амперкой и предназначенная для уменьшения времени на постройку роботов и упрощения работы с ними. Она выполнена на основе микроконтроллера ATMega32u4 и обладает большим количеством цифровых и аналоговых входов/выходов, выведенных на <u>трёхштырьковые контакты</u>. Плата содержит DC-DC преобразователь, позволяет управлять двумя коллекторными моторами постоянного тока до 2 А на один канал с напряжением до 24 В, подключать модули беспроводной связи и LCD-экран.

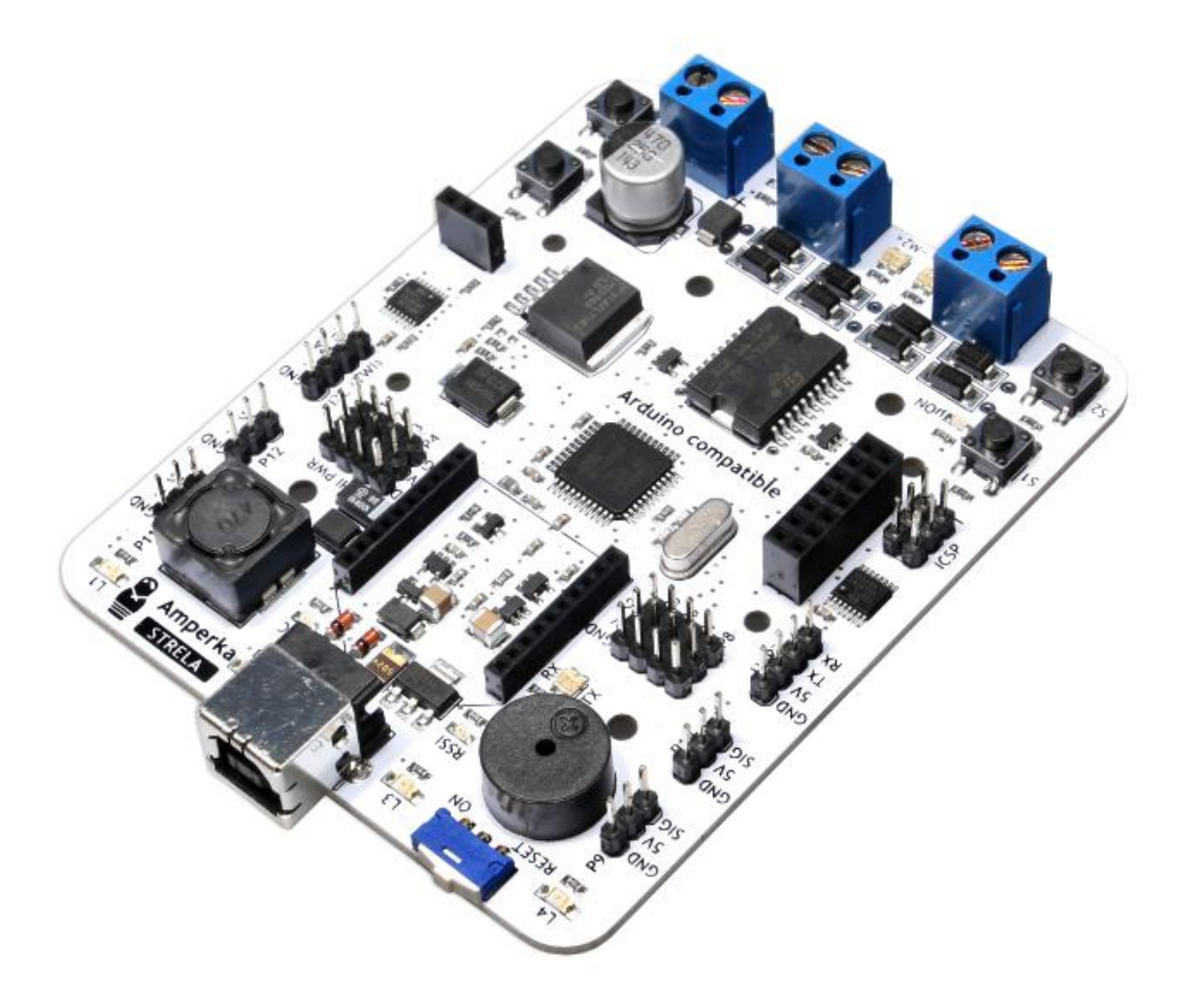

# Краткое руководство по использованию

Плата программируется в <u>Arduino IDE</u>. Для начала работы с платой достаточно выбрать в меню *Инструменты* → *Плата* → *Arduino Leonardo* и соответствующий СОМ-порт.

Управление GPIO

# Arduino GPIO I<sup>2</sup>C GPIO

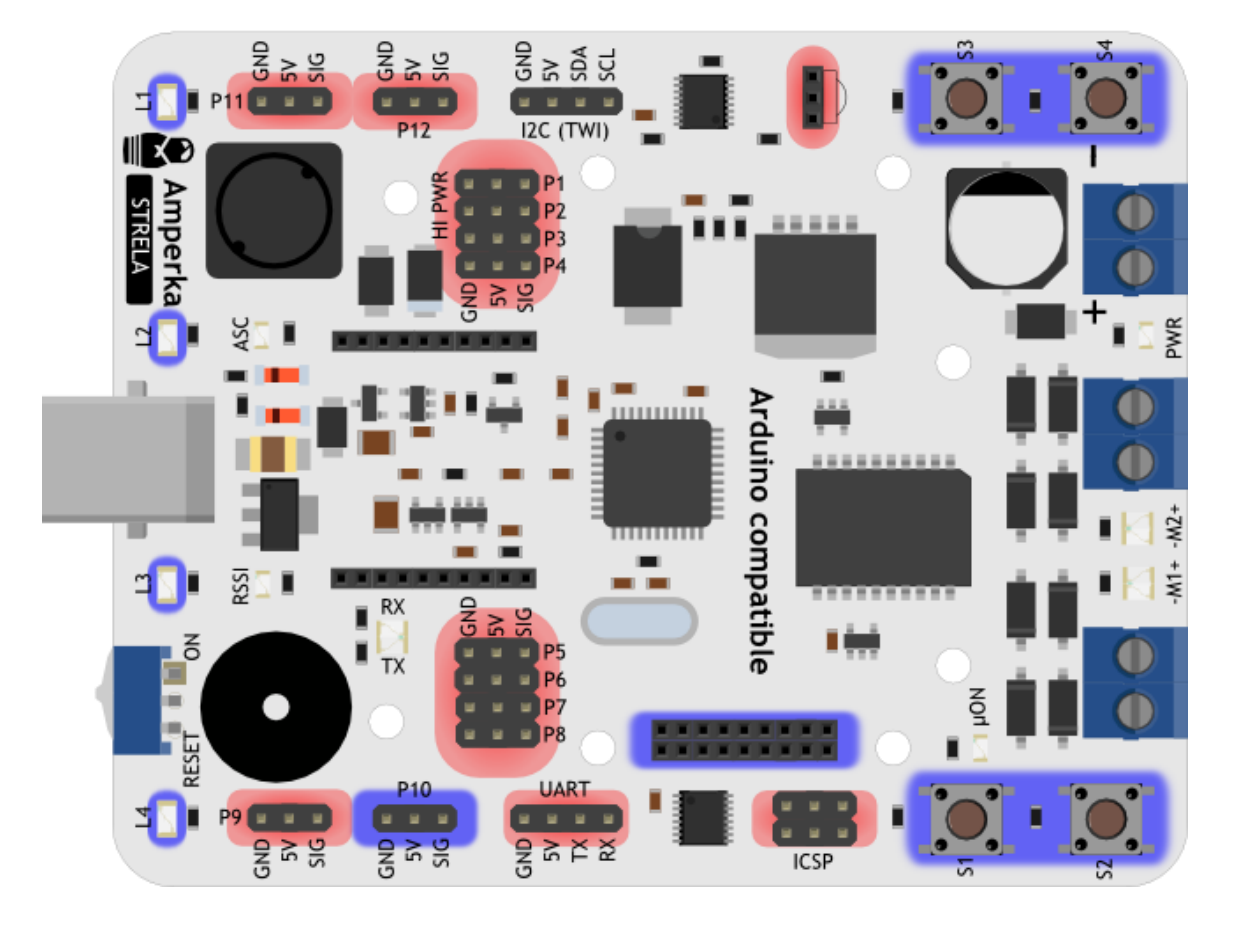

Платформа Strela имеет на борту контакты подключённые к Arduino-микроконтроллеру и контакты подключённые к I<sup>2</sup>C-расширителю портов ввода-вывода. На аппаратном уровне доступ к этим портам ввода-вывода очень сильно различается, но вы можете не переживать по этому поводу. Для облегчения работы с платой из Arduino IDE была создана библиотека <u>Strela</u>. Все примеры будут с этой библиотекой.

Простой пример управления этими контактами:

```
StrelaPinOutput.ino
// Подключим библиотеку для работы с I2C-расширителем портов
#include <Wire.h>
// Подключим библиотеку Strela
#include <Strela.h>
void setup() {
    uPinMode(P9, OUTPUT); // это Arduino GPIO. Мы настроим его на выход
    uPinMode(P10, OUTPUT); // а это — I<sup>2</sup>C-GPIO. Его мы тоже настроим на
    выход
}
void loop() {
    uDigitalWrite(P9, HIGH); // подадим на Р9 высокий уровень
    uDigitalWrite(P10, HIGH); // подадим на Р10 высокий уровень
    delay(1000);
```

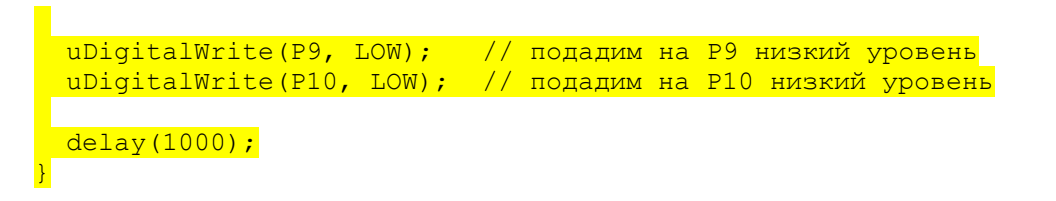

Легко можно обнаружить, что разница в управлении контактами Arduino и контактами I<sup>2</sup>C-расширителей портов отсутствует, если использовать функции uPinMode, uDigitalWrite и uDigitalRead из библиотеки Strela вместо привычных pinMode, digitalWrite и digitalRead. Конечно, можно использовать и привычные функции управления цифровыми контактами, но они будут работать только с Arduino-контактами. Остальные функции для работы с контактами, такие как analogWrite или analogRead остаются без изменения и работают только с предназначенными для них Arduinoконтактами.

Обратите внимание на обозначение пинов в коде. Вместо привычных цифр которые используются в Arduino Leonardo, для обозначения номеров контактов используются значения Р9 и Р10. Это сделано для унификации доступа к контактам с различным способом управления, а так же для упорядочивания пинов.

Давайте теперь считаем уровень с ножек:

```
StrelaPinInput.ino
      // Подключим библиотеку для работы с I2C-расширителем портов
      #include <Wire.h>
      // Подключим библиотеку Strela
      #include <Strela.h>
      void setup() {
        uPinMode (P9, INPUT); // это Arduino GPIO. Мы настроим его на вход
        uPinMode (P10, INPUT); // а это - I<sup>2</sup>C-GPIO. Его мы тоже настроим на
      вход
        Serial.begin(9600); //Подготовим к работе Serial-порт
        while (!Serial) { // Так как Strela рботает на том же контроллере,
      что и Arduino Leonardo
                          // необходимо дождаться подключения виртуального
          :
      Serial-порта
       }
      void loop() {
        Serial.print("P9 - ");
        //Считаем значение с Р9
        // и отправим его в последовательный порт
        Serial.println(uDigitalRead(P9));
        Serial.print("P10 - ");
        //Считаем значение с Р10
        // и отправим его в последовательный порт
        Serial.println(uDigitalRead(P10));
        delay(500);
```

Если посмотреть в терминал, то можно увидеть первое отличие — порт Р10 будет возвращать 1, а порт Р9 — случайное значение. Это происходит потому, что I<sup>2</sup>C-

расширитель портов на своих входах имеет встроенный подтягивающий резистор на 100 кОм. Обычно это ни сколько не мешает.

# Встроенные кнопки и светодиоды

Работать со встроенными кнопками и светодиодами можно при помощи тех же функций uDigitalRead и uDigitalWrite. Так как заранее известно, что светодиоды должны управляться цифровым выходом, а считывать нажатие кнопки нужно с цифрового входа, функция uPinMode для этих контактов ни к чему не приводит. Их даже не нужно указывать в секции setup, так как библиотека Strela инициализирует периферию автоматически.

# StrelaBlink.ino

```
// Подключим библиотеку для работы с I2C-расширителем портов
#include <Wire.h>
// Подключим библиотеку Strela
#include <Strela.h>
void setup() {
    void setup() {
        uDigitalWrite(L1, HIGH); // Зажгём перывый светодиод
        delay(1000);
        uDigitalWrite(L1, LOW); // И погасим его
        delay(1000);
}
```

В следующем примере мы будем считывать значение с кнопок и зажигать светодиоды. Будем зажигать светодиод под тем же номером, что и нажатая кнопка.

# StrelaLedsAndButtons.ino

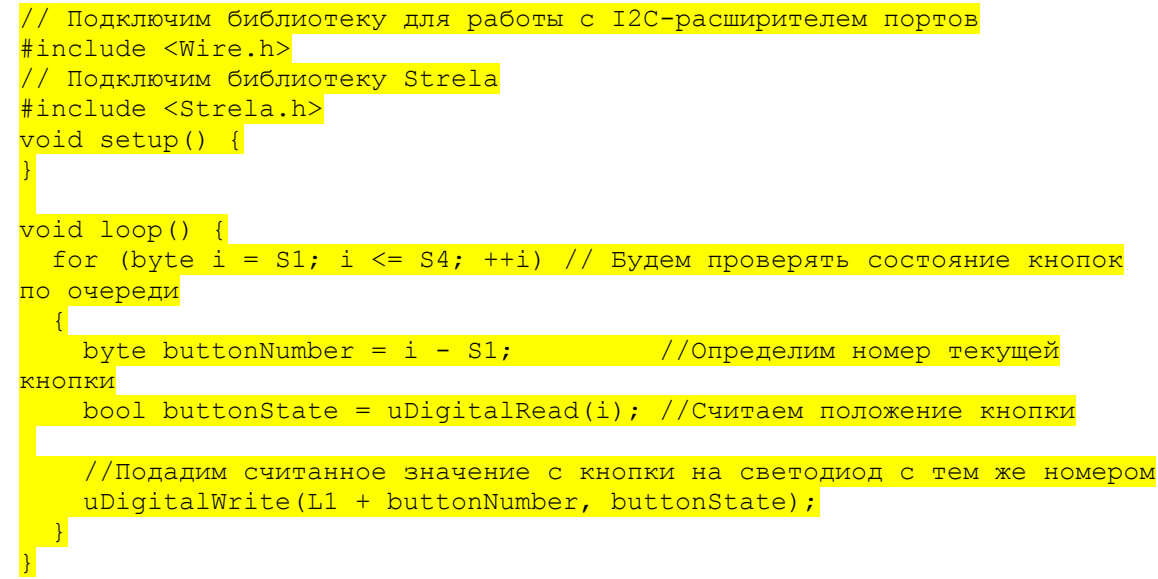

# Пищалка

Добавим к предыдущему скетчу звуковое сопровождение:

StrelaLedsButtonsAndBuzzer.ino

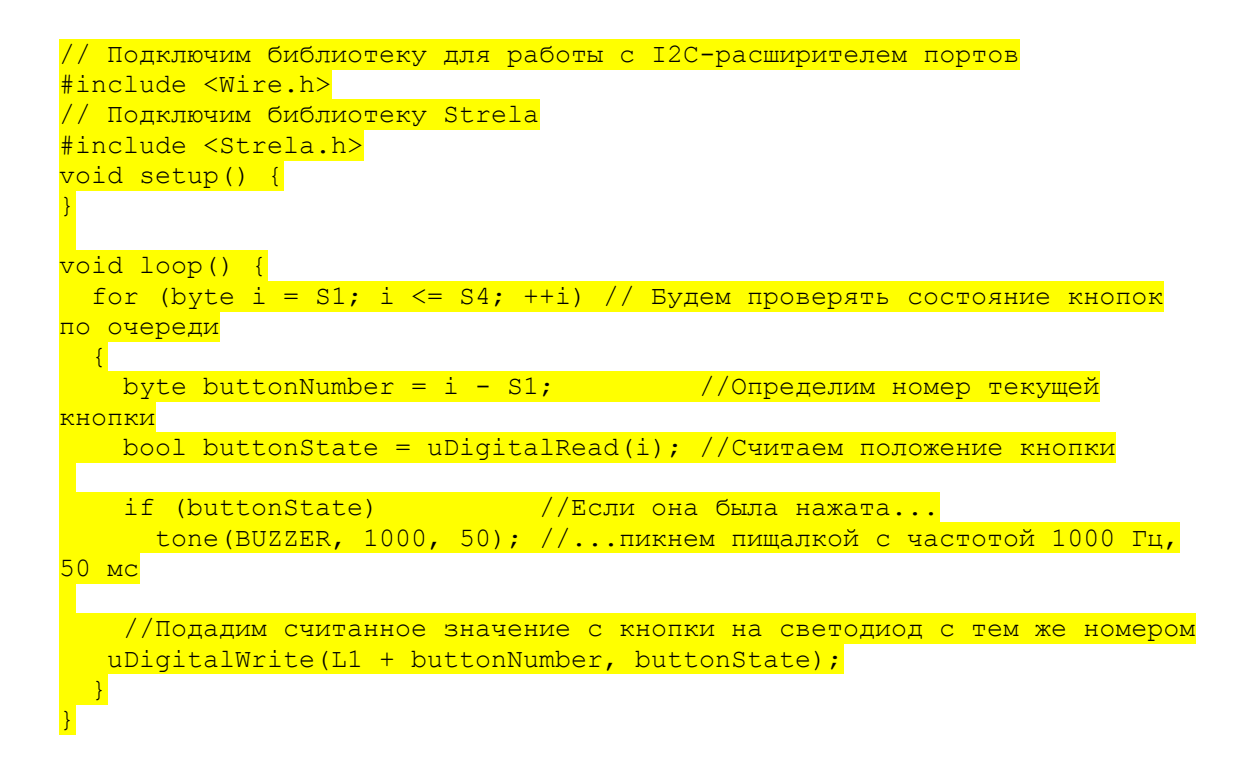

# Управление коллекторными двигателями

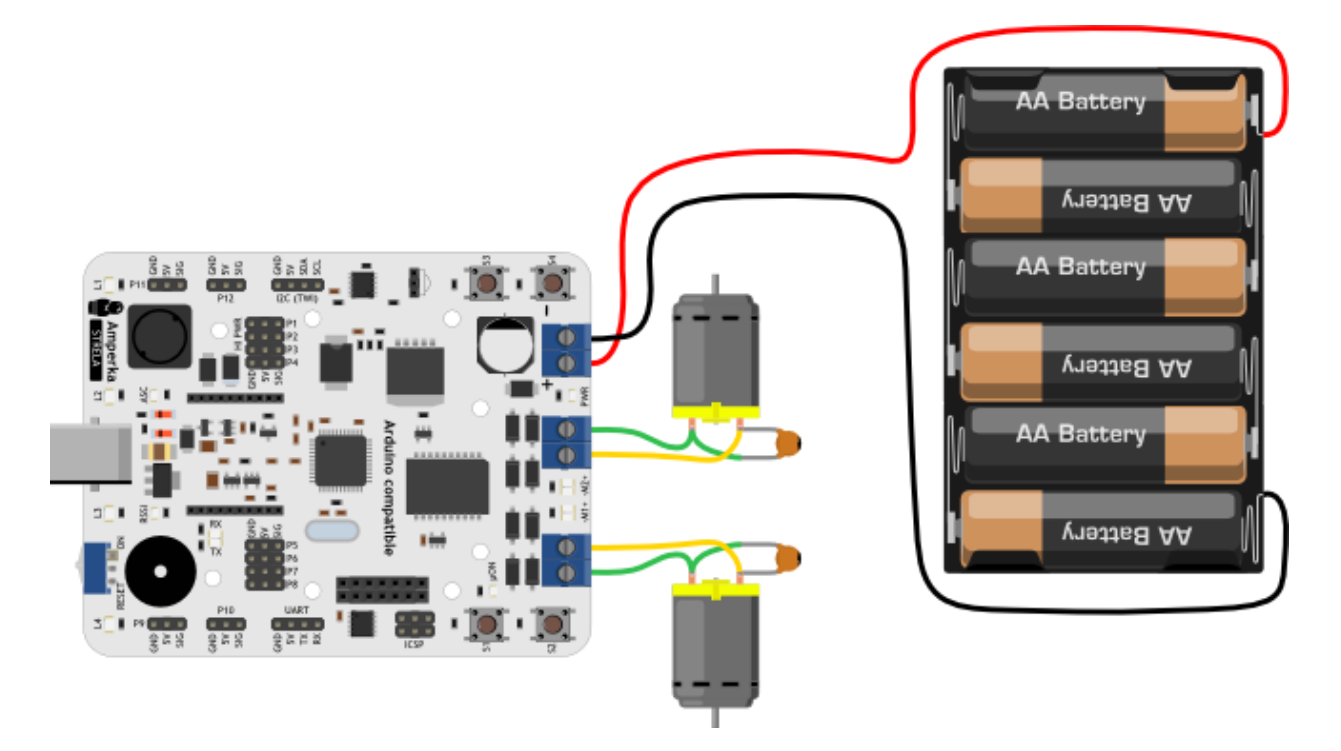

Теперь перейдём к работе с двигателями. О характеристиках рекомендуемых двигателей и источников питания можете прочитать в разделе <u>«Силовая часть»</u>.

```
<u>StrelaMotors.ino</u>
// Подключим библиотеку для работы с I2C-расширителем портов
#include <Wire.h>
// Подключим библиотеку Strela
#include <Strela.h>
void setup() {
motorConnection(1, 0);// Я неправильно прикрутил один мотор
//поэтому, чтобы их не перекручивать
```

```
//можно воспользоваться этой функцией.
  //Направление вращения мотора 1 будет изменено.
void loop() {
  //Моторы управляются функцией drive(int m1, int m2).
 //m1 (m2) – это скорость вращения мотора 1 (2).
 //Скорость регулируется в пределах от -255 до 255
 //Если это число положительное - мотор будет вращаться вперёд,
 //если отрицательное - назад.
 //Фаза 1
 uDigitalWrite(L1, HIGH); // Зажгли светодиод 1
 drive(127, 127); //Средний ход вперёд
delay(2000); // в течении 2 секунд.
 //Фаза 2
 uDigitalWrite(L2, HIGH); // Зажгли светодиод 2
 drive(127, 0); //Поворот на право
delay(1000); // в течении 1 секунды
 //Фаза З
 uDigitalWrite(L3, HIGH); // Зажгли светодиод 3
 drive(-255, -255); //Полный назад
 delay(1000); // в течении 1 секунды
 //Фаза 4
 uDigitalWrite(L4, HIGH); // Зажгли светодиод 4
 for (int i = 0; i <= 255; ++i)
  {
   drive(i, -i); //Разворот на месте с ускорением
   delay(1);
 }
 //Фаза 5
 drive(0, 0); //Стоп
 for (int i = L1; i <= L4; i++)
 {
   uDigitalWrite(i, LOW); // Гасим все светодиоды
 }
 // Всё, приехали
 while (true)
 ;
```

# Управление шаговым двигателем

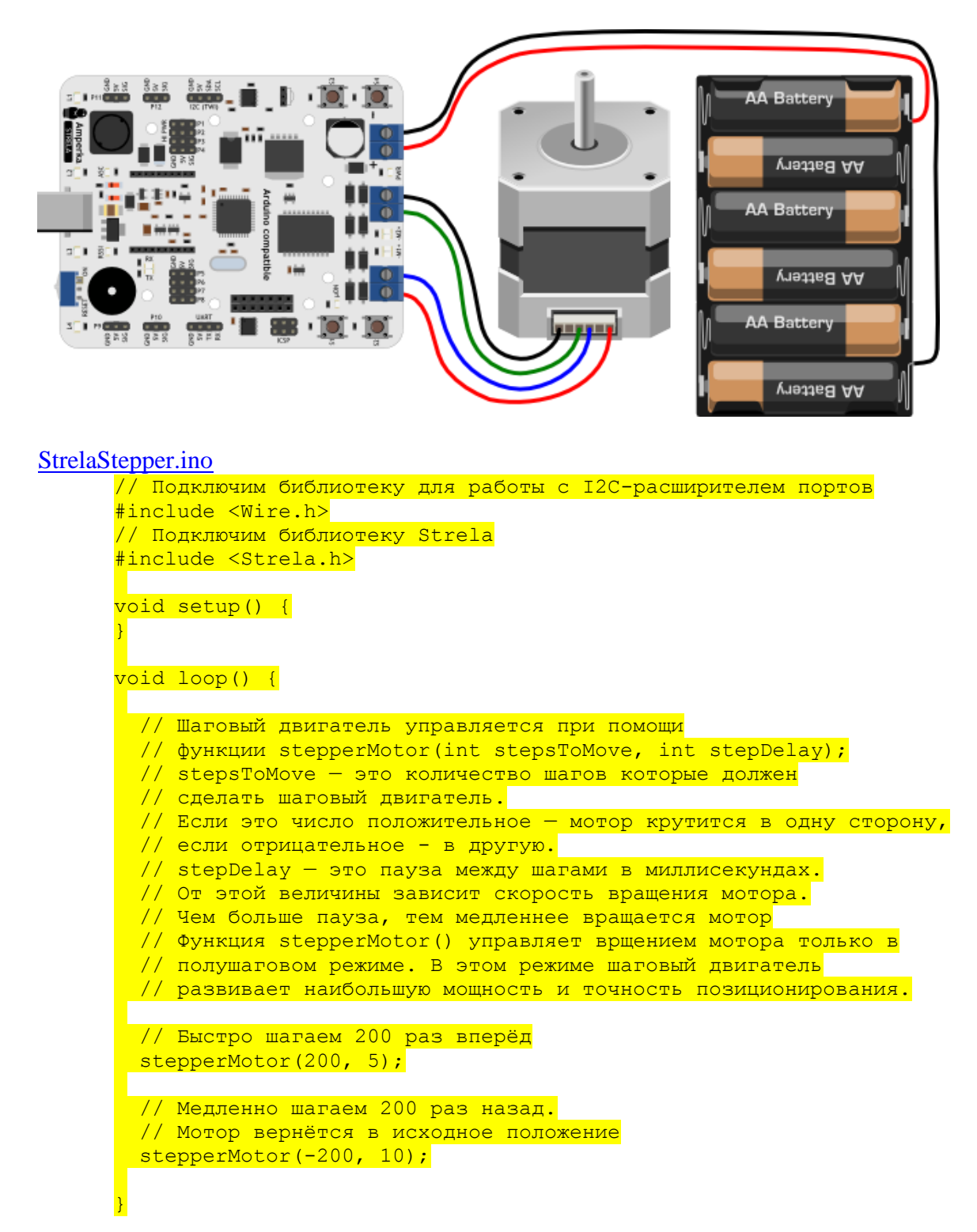

# Жидкокристаллический дисплей

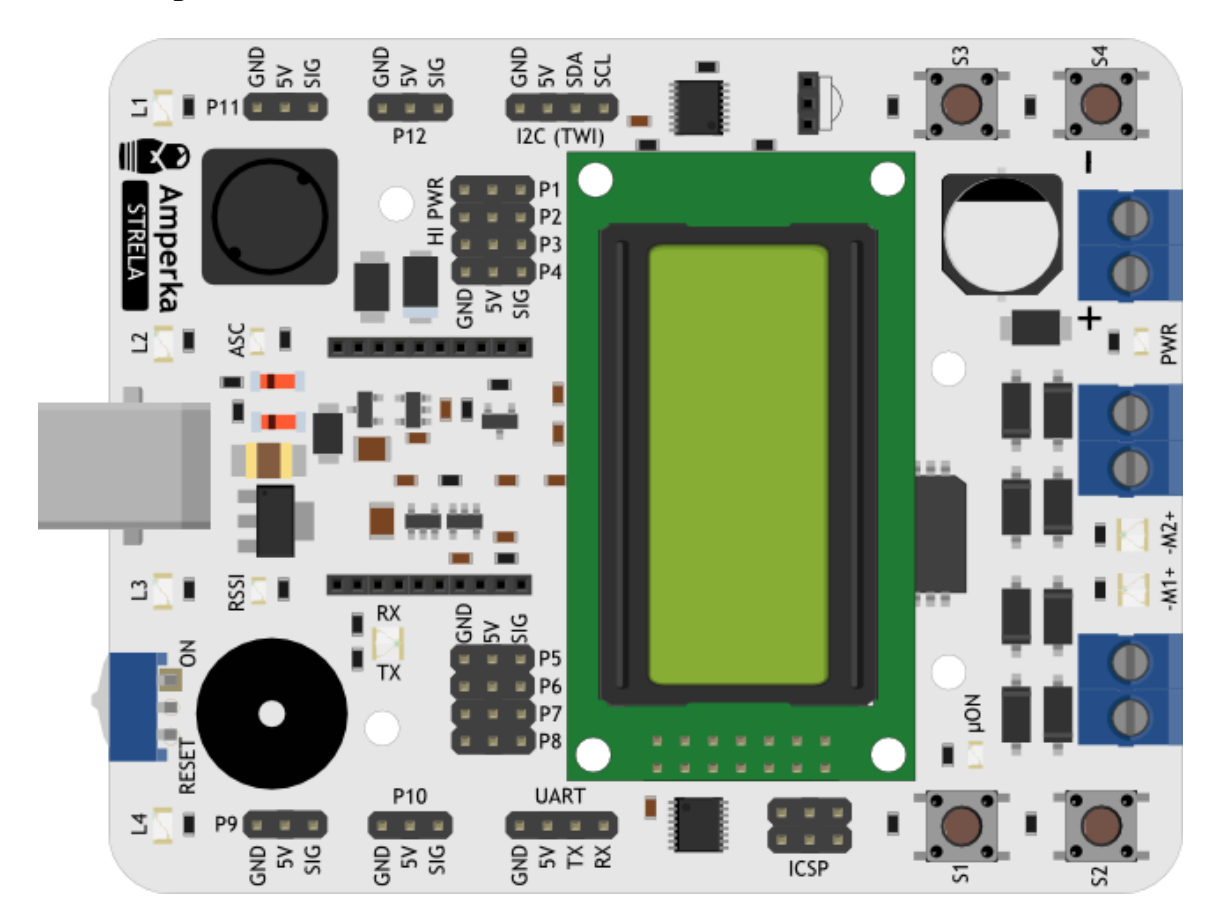

Подключим к плате LCD-экран <u>MT-08S2A</u>. Управлять мы им будем при помощи библиотеки <u>LiquidCrystal\_I2C</u>. Мы уже добавили гарантированно работающую версию этой библиотеки в папку с библиотекой <u>Strela</u>, поэтому отдельно её устанавливать не нужно.

# StrelaLiquidCrystal.ino

```
// Подключим библиотеку для работы с I2C-расширителем портов
#include <Wire.h>
// Подключим библиотеку Strela
#include <Strela.h>
// Подключим библио<mark>теку для работы с LCD-эраном через I2C</mark>
#include <LiquidCrystal_I2C.h>
// Создадим объект lcd, который будет выводить текст на экран
LiquidCrystal I2C lcd(LC ADDR, LCEN, LCRW, LCRS, LC4, LC5, LC6, LC7);
void setup()
  //Инициализация экрана. У нашего экрана 8 символов 2 строки
  lcd.begin(8, 2);
  //Переместим курсор в начало первой стройки (символ 0, строка 0)
  lcd.home();
 //Печатаем строку
  lcd.print("Hello");
 //Переместим строку в начало второй строки (символ 0, строка 1)
  lcd.setCursor(0, 1);
 //Печатаем строку
  lcd.print("World!");
  //Пауза, чтобы успеть насладиться результатом
  delay(2000);
```

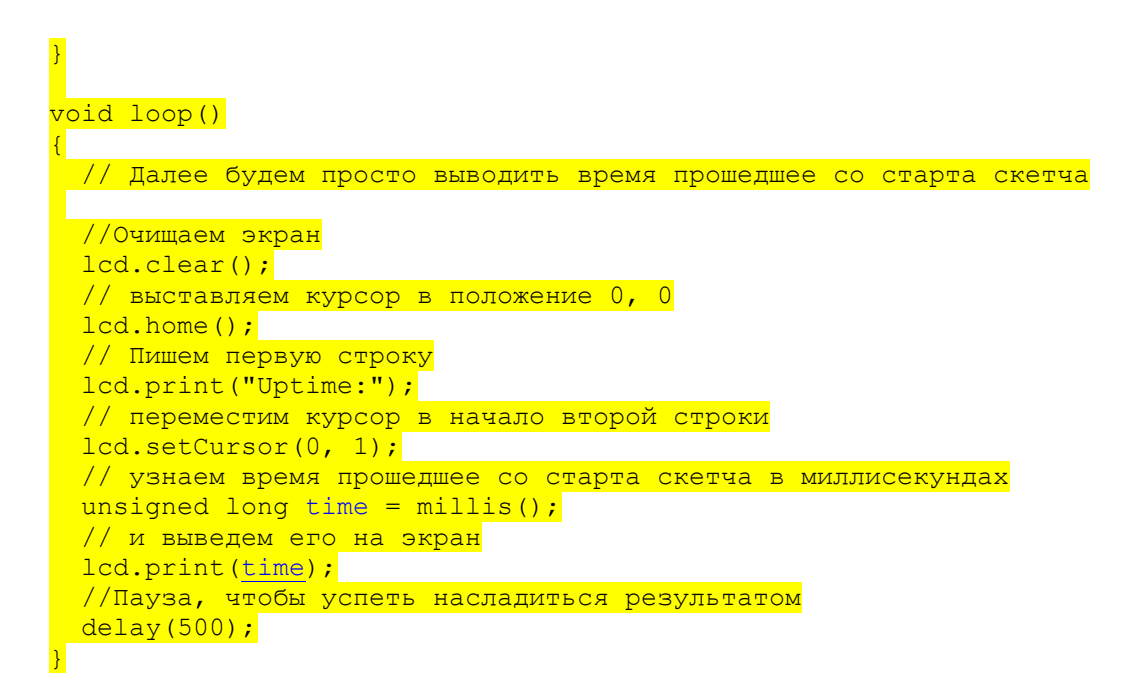

Управление роботом с мобильного телефона через Bluetooth-модуль

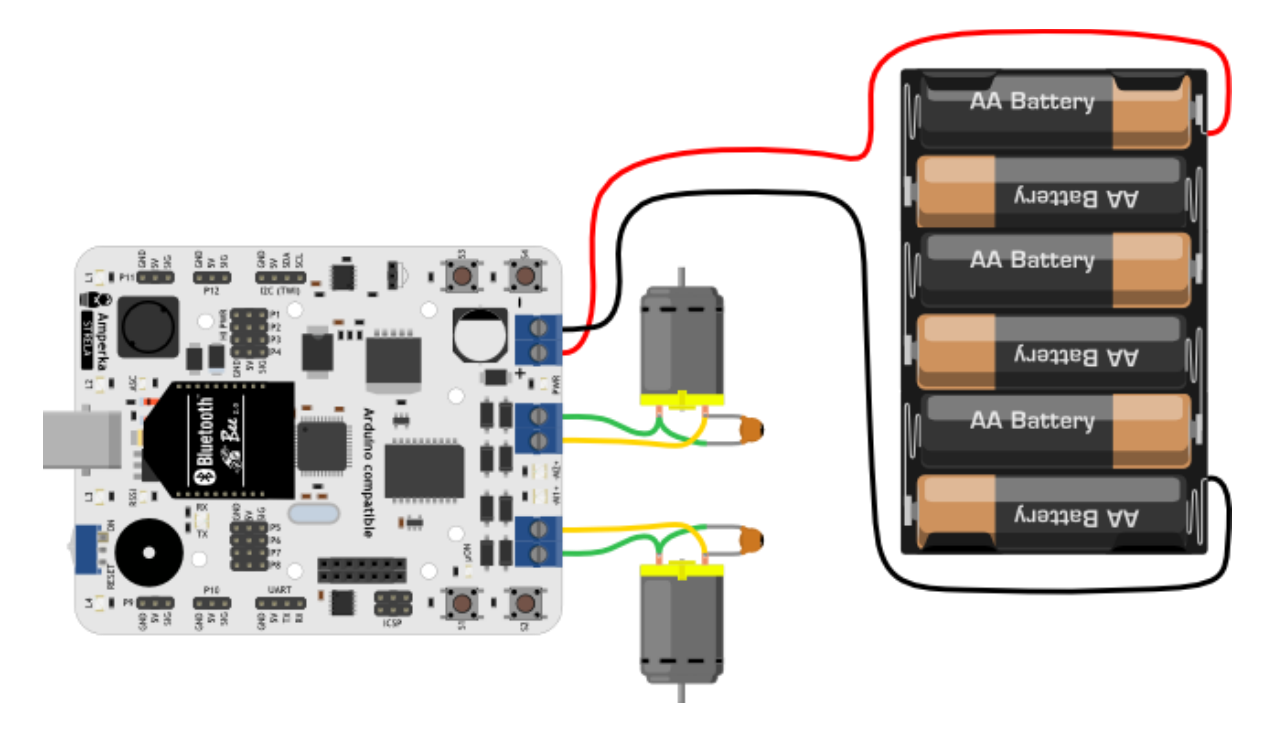

Подключим к плате <u>Bluetooth Bee</u>. Будем управлять нашим роботом дистанционно с помощью мобильного телефона на OC Android.

Для Android существует огромное количество приложений, при помощи которых можно управлять Arduino при помощи Bluetooth. В данном случае для управления Strela мы использовали <u>Arduino Bluetooth RC Car</u>.

<u>ArduinoBluetoothRCCarOnStrela.ino</u>

```
//Arduino Bluetooth RC Car in Strela
//Original App:
//https://play.google.com/store/apps/details?id=braulio.calle.bluetooth
RCcontroller
```

#include <Wire.h> // Библиотека для работы с I2C

```
#include <Strela.h> // Библиотека пля работы со Стрелой
int velocity = 0; //3десь будет храниться значение скорости
int defaultSpeed = 100; // это число мы будем использовать в логике
поворотов
void setup()
 Serial1.begin(9600); //Bluetooth Bee по умолчанию использует эту
скорость
 motorConnection(1, 0); // Я неправильно прикрутил один мотор
 //поэтому, чтобы их не перекручивать
 //можно воспользоваться этой функцией.
 //Направление вращения мотора 1 будет изменено.
void loop()
 if (Serial1.available() > 0) //Если появились новые команды
 {
   control(); //вызываем функцию управления
 //Здесь можно написать ещё много своего кода
void control() // функция управления
 char dataIn = Serial1.read(); //Считаем значение пришелшей команлы
 if (dataIn == 'F') //Если пришла команда "F"
  drive(velocity, velocity); //едем вперёд
 else if (dataIn == 'B') //или если пришла команда "B"
  drive(-velocity, -velocity); //едем назад
 else if (dataIn == 'L') //или если пришла команда "L"
  drive(-velocity, velocity); //поворачиваем налево на месте
 else if (dataIn == 'R') //или если пришла команда "R"
   drive (velocity, -velocity); //поворачиваем направо на месте
 else if (dataIn == 'I') //или если пришла команда "I", едем вперёд
и направо
  drive(defaultSpeed + velocity, defaultSpeed - velocity);
 else if (dataIn == 'J') //или если пришла команда "J", едем назад
и направо
   drive(-defaultSpeed - velocity, -defaultSpeed + velocity);
 else if (dataIn == 'G') //или если пришла команда "I", едем вперёд
и налево
 drive(defaultSpeed - velocity, defaultSpeed + velocity);
 else if (dataIn == 'H') //или если пришла команда "H", едем назад и
налево
 drive(-defaultSpeed + velocity, -defaultSpeed - velocity);
 else if (dataIn == 'S') //или если пришла команда "S", стоим
  drive(0, 0);
 else if (dataIn == 'U') //или если "U", зажигаем "передние фары"
 {
 uDigitalWrite(L2, HIGH);
```

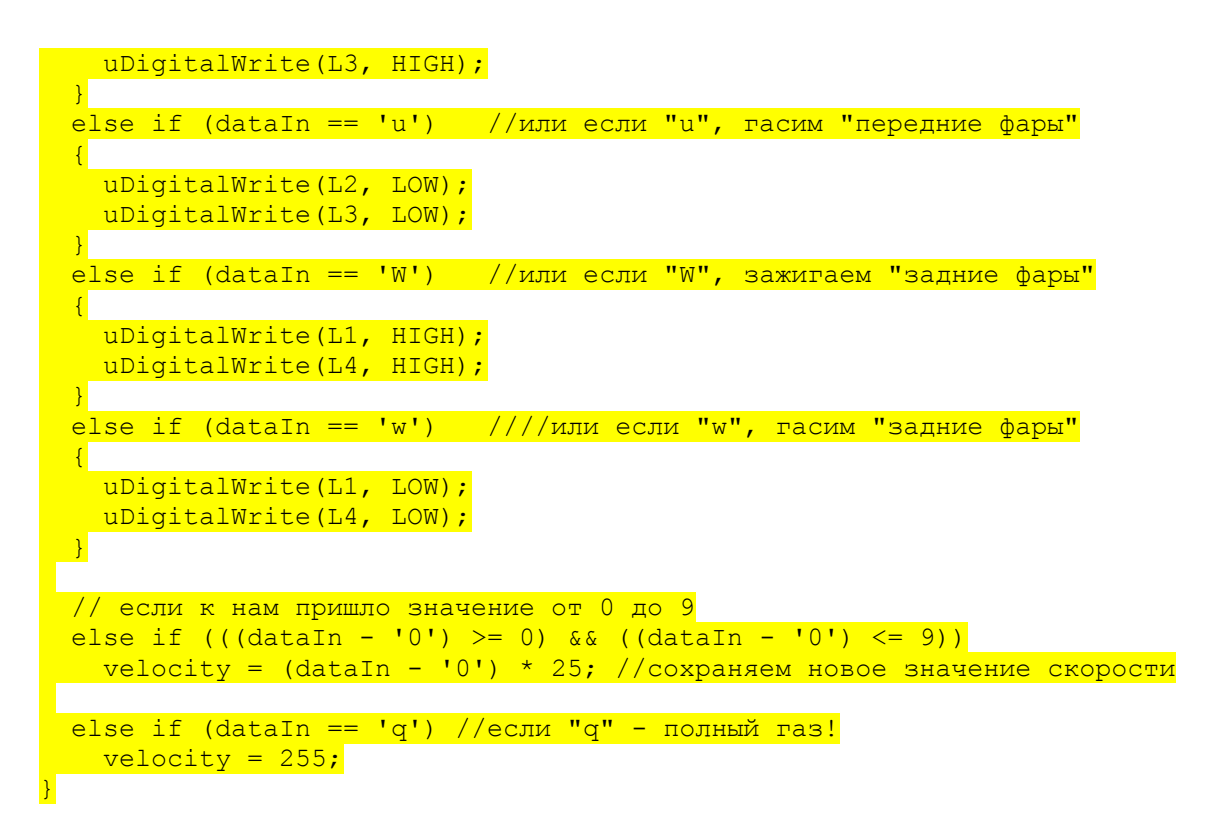

Вот что из этого получилось:

# Элементы платы

Теперь рассмотрим подробнее все компоненты и разъёмы, которые можно встретить на плате с точки зрения схемотехники.

# Микроконтроллер АТтеда32u4

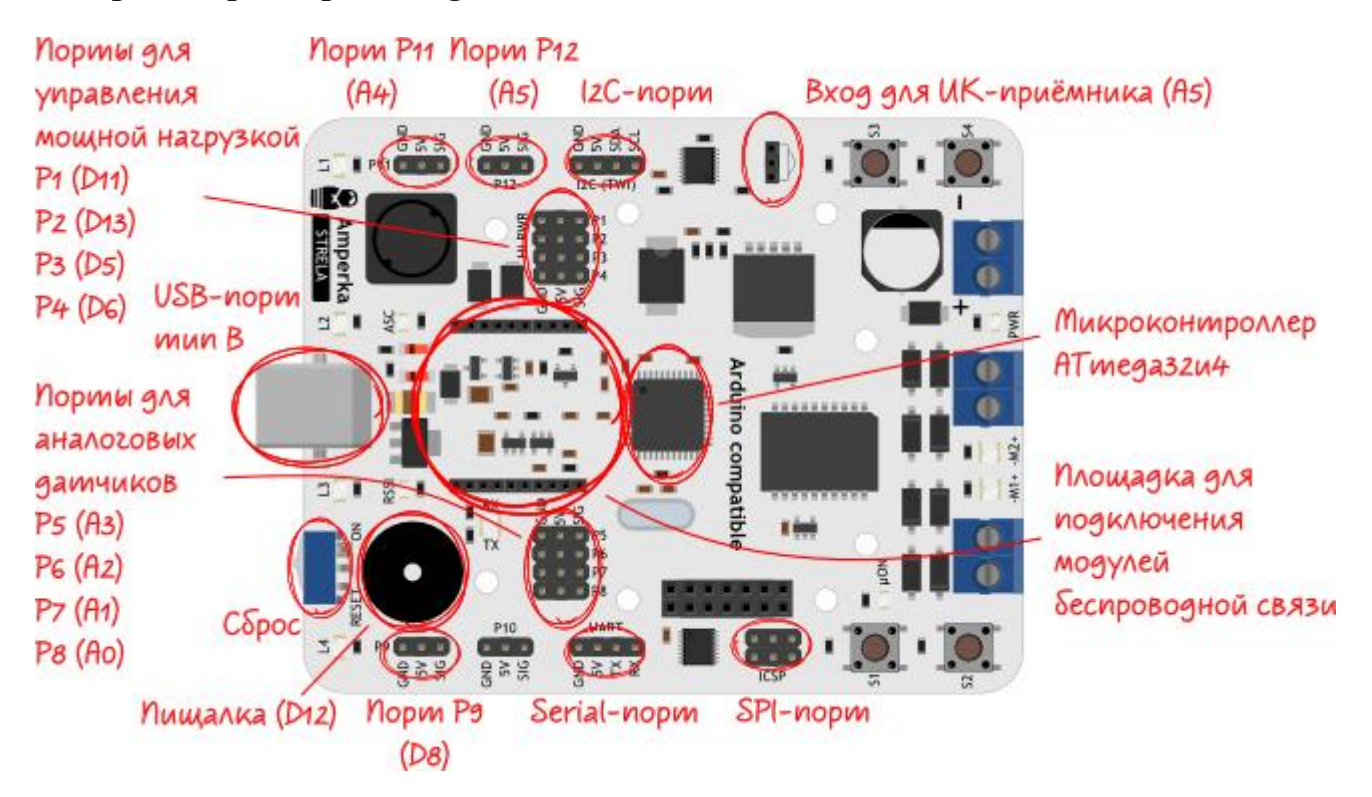

В плате использован микроконтроллер **ATMega32u4** с прошитым загрузчиком Arduino Leonardo. Микроконтроллер программируется через USB-порт в <u>Arduino IDE</u>. Работая с платой в Arduino IDE, необходимо выбирать плату Arduino Leonardo.

# Контакты для управления мощной нагрузкой

Контакты питания пинов **P1–P4** соединены короткими и широкими контактными дорожками с DC–DC преобразователем. Это позволяет подключать к этим контактам достаточно мощную нагрузку, например <u>сервоприводы</u>. Так же они подходят для подключения <u>цифровых сенсоров</u>.

# Контакты для аналоговых датчиков

Пины **P4-P9**, а так же **P11** и **P12** могут быть использованы не только как цифровые входы/выходы. Они так же подходят для подключения <u>сенсоров с аналоговым сигналом</u>.

| Strela      | Arduino<br>Leonardo | Доступные функции                                                                                                    |  |  |
|-------------|---------------------|----------------------------------------------------------------------------------------------------|--|--|
| P1          | 11                  | Цифровой вход/выход, <u>ШИМ</u> .                                                                                                    |  |  |
| P2          | 13                  | Цифровой вход/выход, <u>ШИМ</u> .                                                                                                    |  |  |
| P3          | 5                   | Цифровой вход/выход, <u>ШИМ</u> .                                                                                                    |  |  |
| P4          | 6, A7               | Цифровой вход/выход, <u>ШИМ</u> , аналоговый вход.                                                                                                    |  |  |
| P5          | A3                  | Цифровой вход/выход, аналоговый вход.                                                                                                    |  |  |
| P6          | A2                  | Цифровой вход/выход, аналоговый вход.                                                                                                    |  |  |
| P7          | A1                  | Цифровой вход/выход, аналоговый вход.                                                                                                    |  |  |
| P8          | A0                  | Цифровой вход/выход, аналоговый вход.                                                                                                    |  |  |
| P9          | 8, A8               | Цифровой вход/выход, аналоговый вход.                                                                                                    |  |  |
| P11         | A4                  | Цифровой вход/выход, аналоговый вход.                                                                                                    |  |  |
| P12<br>(IR) | A5                  | Цифровой вход/выход, аналоговый вход. Strela использует этот же контакт как вход для ИК-приёмника. Управление с бытового ИК-пульта управления возможно с помощью библиотеки <u>IRremote</u> . |  |  |

# Соответствие контактов Strela и Arduino Leonardo

# Контакты специального назначения

Некоторые стандартные контакты имеют специальное назначение, поскольку именно они управляют установленным на Strela оборудованием, или отвечают за коммуникацию.

| Контакты<br>Arduino<br>Leonardo | Конфигурация | Функция                                                                                                    |
|---------------------------------|--------------|----------------------------------------------------------------------------------------------------|
| 12                              | OUTPUT       | Пищалка — встроенный <u>пьезодинамик</u> , который<br>воспроизвоидт звук с помощью стандартной функции<br><u>tone()</u> .                                                        |
| 7                               | INPUT        | Этот контакт подключён к I <sup>2</sup> C-расширителям портов, для обнаружения изменения напряжения на их входах. Этот контакт можно использовать для <u>прерывания основной</u> |

| Контакты<br>Arduino<br>Leonardo | Конфигурация | Функция                                                                                               |  |  |
|---------------------------------|--------------|----------------------------------------------------------------------------------------------------|--|--|
|                                 |              | программы по изменению уровня.                                                                        |  |  |
| 9                               | OUTPUT       | Подключён к драйверу двигателей. Используется для задания скорости вращения мотора М1 при помощи ШИМ. |  |  |
| 10                              | OUTPUT       | Подключён к драйверу двигателей. Используется для задания скорости вращения мотора М2 при помощи ШИМ. |  |  |
| 4                               | OUTPUT       | Подключён к драйверу двигателей. Используется для задания направления вращения мотора М1.             |  |  |
| ~ (PE2)                         | OUTPUT       | Подключён к драйверу двигателей. Используется для задания направления вращения мотора M2.             |  |  |

# Коммуникация

| Порт<br>связи         | Контакты<br>Arduino<br>Leonardo                                                                                                    | Функция            | Использование                                                                                                    |
|-----------------------|----------------------------------------------------------------------------------------------------|--------------------|----------------------------------------------------------------------------------------------------|
| Serial                | Используется для связи по последовательному<br>протоколу с модулем беспроводной связи, если он<br>подключён, или с другими устройствами.<br>Программно передача происходит с помощью<br><u>Serial1</u> . Если в вашем проекте не используются<br>устройства с последовательным протоколом, эти<br>контакты могут быть использованы как обычные<br>цифровые пины. |                    |                                                                                                    |
| SPI                   | 14, 15, 16                                                                                                    | MISO, SCK,<br>MOSI | МІЗО И С<br>СК СК С<br>СК СК С<br>СК СК С<br>СК СК С<br>СК СК С<br>СК СК С<br>СК СК С<br>СК СК С<br>СК СК С<br>СК СК С<br>СК СК С<br>СК СК С<br>ССК СС<br>ССК ССС<br>ССК ССС<br>ССК ССС<br>ССК ССС<br>ССК ССС<br>ССК ССС<br>ССК ССС<br>ССК ССС<br>ССК ССС<br>ССК ССС<br>ССК ССС<br>ССК ССС<br>ССК ССС<br>ССК ССС<br>ССК ССС<br>ССК ССС<br>ССК СССС<br>ССК СССС<br>ССК СССС<br>ССК СССС<br>ССК СССС<br>ССК СССС<br>ССК СССС<br>ССК СССС<br>ССК СССС<br>ССК СССС<br>ССК СССС<br>ССК СССС<br>ССК СССС<br>ССК СССС<br>ССК СССС<br>ССК СССС<br>ССК СССС<br>ССК СССС<br>ССК СССС<br>ССК СССС<br>ССК СССС<br>ССК СССС<br>ССК СССС<br>ССК СССССС<br>ССК СССС<br>ССК СССС<br>ССК СССС<br>ССК СССС<br>ССК ССССС<br>ССК ССССС<br>ССК ССССС<br>ССК ССССС<br>ССК ССССС<br>ССК ССССС<br>ССК ССССС<br>ССК ССССС<br>ССК ССССС<br>ССК ССССС<br>ССК ССССС<br>ССК ССССС<br>ССК СССССС<br>ССК СССССС<br>ССК СССССС<br>ССК СССССС<br>ССК СССССС<br>ССК СССССС<br>ССК ССССССС<br>ССК СССССС<br>ССК ССССССССС<br>ССК СССССССССС |
| I <sup>2</sup> C(TWI) | 2, 3                                                                                                    | SDA, SCL           | Используются для коммуникации по шине I <sup>2</sup> C. По<br>этим пинам управляются встроенные I <sup>2</sup> C-<br>расширители портов, поэтому использовать их в<br>других целях не получится. К ним может быть<br>подключено и другое оборудование, управляемое<br>по I <sup>2</sup> C. Передача данных происходит с помощью<br>библиотеки <u>Wire</u> .                                                                                                    |
| USB                   | USB-разъём                                                                                                    | Виртуальный        | Используется для прошивки платы из Arduino IDE                                                                                                    |

| Порт<br>связи | Контакты<br>Arduino<br>Leonardo | Функция     | Использование                                                                                                  |
|---------------|---------------------------------|-------------|----------------------------------------------------------------------------------------------------|
|               | тип В                           | Serial-порт | и связи по последовательному протоколу с компьютером. Программно передача происходит с помощью <u>Serial</u> . |

#### Площадка для подключения модулей беспроводной связи

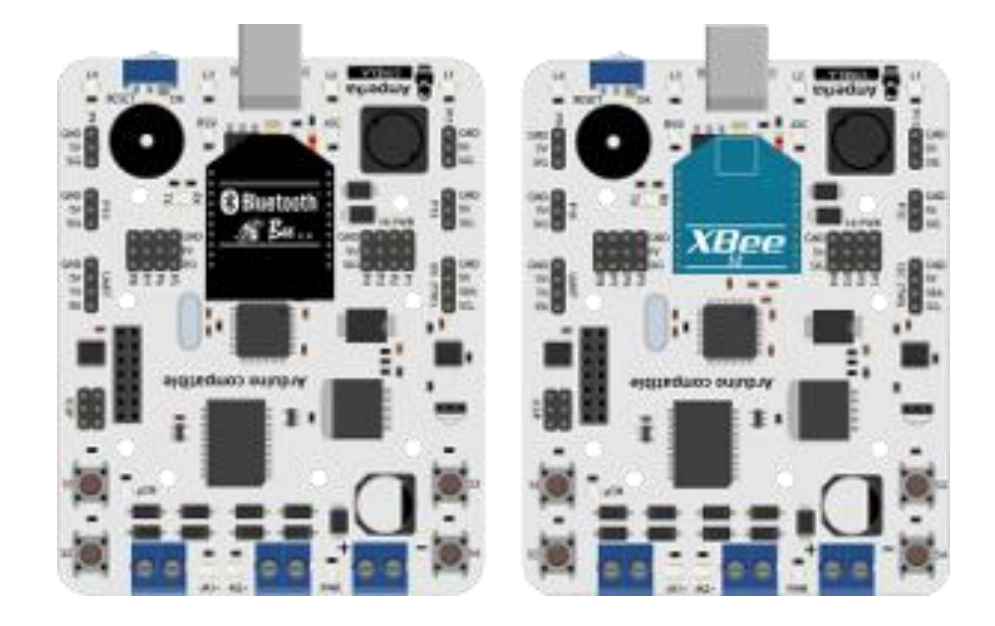

На плате присутствует площадка для подключения модулей беспроводной связи формата <u>XBee</u>. Это могут быть модули для связи по протоколу XBee, Bluetooth или Wi-Fi. На площадке установлен линейный регулятор напряжения на 3,3 В. Ведь именно это напряжение является традиционным для XBee-модулей. Общение между модулем беспроводной связи и платой происходит через последовательный интерфейс. При написании кода этот последовательный интерфейс доступен через объект Serial1.

При необходимости модули XBee могут перезагружать микроконтроллер ATmega32u4, выставляя на контакте 12 площадки логическую единицу.

# Сброс

На плате присутствует переключатель, который бывает полезен при отладке или при подготовке к старту на соревнованиях. В положении «RESET» контакт Reset микроконтроллера замыкается на землю. В таком положении на микроконтроллер подано напряжение, но он не работает. Чтобы запустить микроконтроллер необходимо перевести рычажок в положение «ON».

# Силовая часть

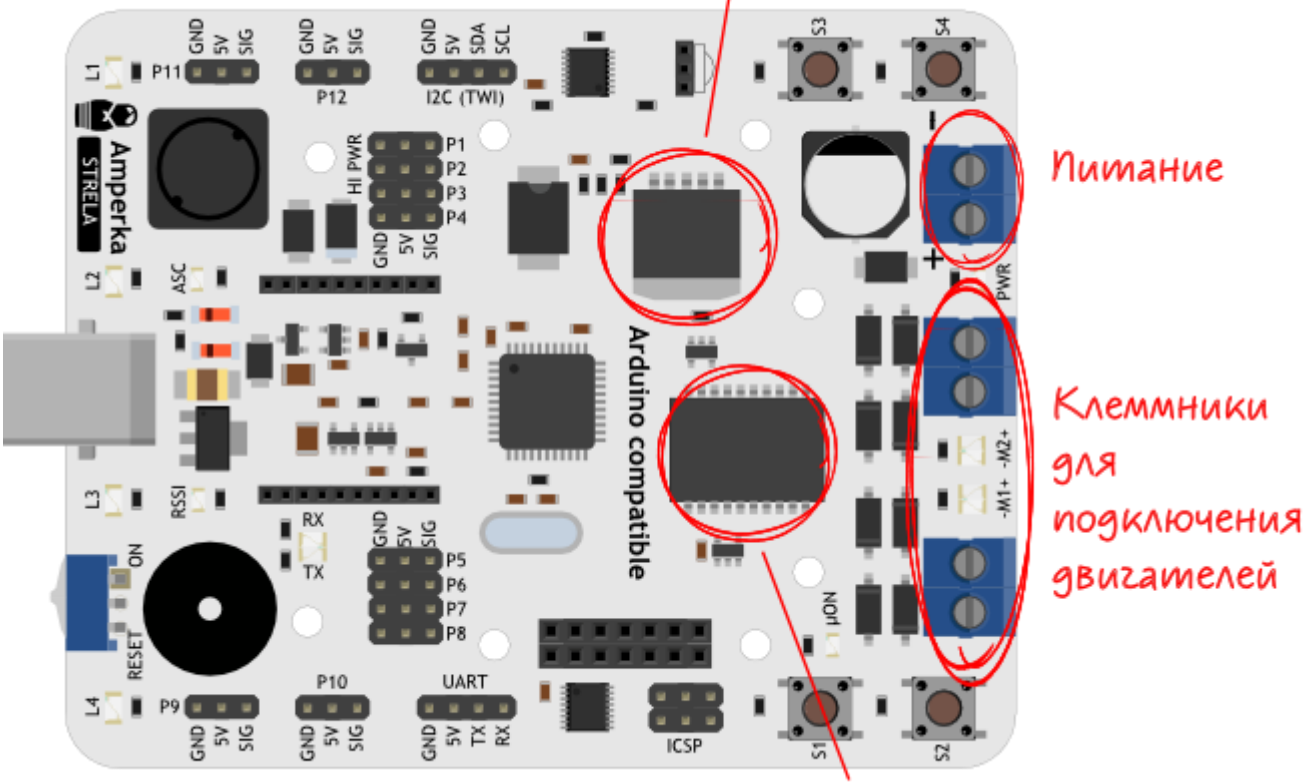

# Понижающий DC-DC преобразователь

Драйвер двигателей L298P (D3, D9, PE2, D10)

# Питание

Клеммники под винт для подключения питания на плате обозначены как **PWR**. К ним подключается источник питания, который будет использоваться для питания моторов. Напряжение питания должно быть в пределах 7–24 В постоянного тока.

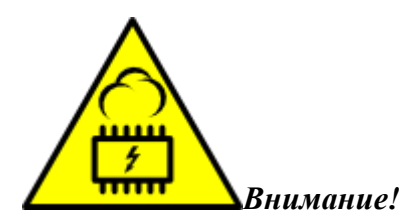

При подключении питания соблюдайте полярность. Неправильное подключение может привести к непредсказуемому поведению или выходу из строя платы или источника питания.

На плате три контура питания.

• Первый — *силовой*, напряжение на который приходит с клеммника PWR. От этого контура запитана микросхема **H-моста L298P**, моторы и **DC-DC-преобразователь LM2596-5.0**.

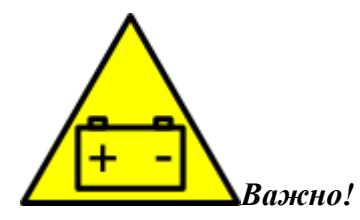

# Не все источники питания подходят для работы с моторами.

Для корректной работы DC-DC преобразователя источники питания должны быть способны обеспечить напряжение выше 7 В при резких скачках нагрузки или при включении моторов на полную мощность. Если источник питания не рассчитан на мощность, необходимую двигателям, просадка напряжения при росте нагрузки ниже 7 В может привести к перезагрузке управляющего контроллера, и связанным с этим неадекватным поведением платы. Этому требованию соответствуют только литийионные и никель-металлгидридные аккумуляторы, или блоки питания необходимой мощности.

Поэтому питать робота от обычной "Кроны" не стоит.

- Источником напряжения для второго контура питания может быть DC-DC преобразователь или USB. Это контур управления. Напряжение в этом контуре 5 В. От него запитаны микроконтроллер, I<sup>2</sup>C-расширители, логика Н-моста и преобразователь напряжения на 3,3 В для питания модулей беспроводной связи. Это же напряжение подано на все трёхштырьковые контакты. Напряжение в 5 В может быть подано как с USB, так и с клеммника PWR. При этом при подключении по USB будет работать только контур управления, напряжение на H-мосту будет недостаточным для работы двигателей. При одновременном подключении платы по USB и через колодки PWR питание будет подаваться только от PWR.
- Третий контур питания используется для питания модуля беспроводной связи и его обвязки через площадку для подключения модулей связи. Напряжение питания в этом контуре 3,3 В.

# Клеммники для подключения двигателей

Клеммники под винт для подключения нагрузки на плате обозначены как -М1+ -М2+.

Нагрузка разделена на 2 канала. Первый канал на плате имеет обозначение «М1», второй канал имеет обозначение «М2». Каждый канал управляется независимо.

Обозначения «+» и «-» показывают воображаемые начало и конец обмотки: если подключить два коллекторных двигателя таким образом, чтобы их одноимённые контакты щёточного узла соответствовали одному и тому же обозначению на плате, то, при подаче на H-мост L298P одинаковых управляющих импульсов, моторы будут вращаться в одну и ту же сторону.

# Характеристики драйвера двигателей L298р

| Параметр                                                   |   | Макс. | Ед. изм. |
|------------------------------------------------------------|---|-------|----------|
| Напряжение питания двигателей                              | 7 | 24    | В        |
| Продолжительный ток на канал *                             |   | 2     | А        |
| Пиковый прерывистый ток на канал (80% включение, до 10 мс) |   | 2,5   | А        |

| Параметр                                      | Мин. | Макс. | Ед. изм. |
|-----------------------------------------------|------|-------|----------|
| Пиковый непрерывный ток на канал (до 100 мкс) |      | 3     | А        |

\* для достижения максимума необходимо дополнительное охлаждение чипа L298P

# Характеристики DC-DC преобразователя LM2596-5.0

| Параметр                         | Мин. | Номинал. | Макс. | Ед. изм. |
|----------------------------------|------|----------|-------|----------|
| Напряжение питания силовой части | 7    |          | 24    | В        |
| Выходное напряжение              | 4,75 | 5        | 5,25  | В        |
| Ток нагрузки                     |      |          | 3     | А        |

# Расширители портов ввода-вывода

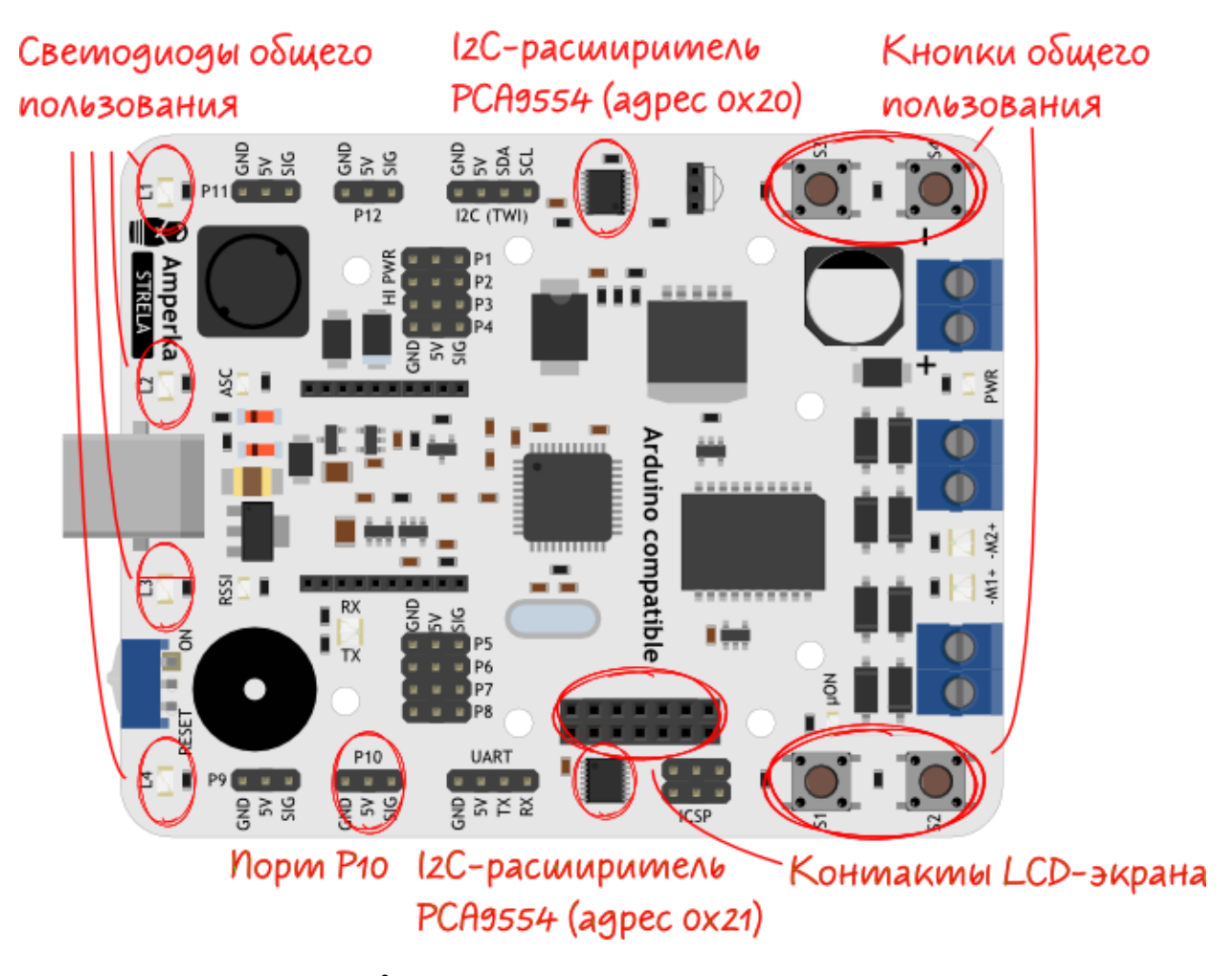

На плате установлены два І<sup>2</sup>С-расширителя портов ввода-вывода РСА9554.

| Адрес | Функция                                                                                                    |
|-------|----------------------------------------------------------------------------------------------------|
| 0×20  | Управление светодиодами L1-L4, получение информации о нажатии кнопок S1-S4.                                                                                                    |
| 0×21  | Управление контактом P10 и LCD-экраном MT-08S2A при помощи библиотеки<br>LiquidCrystal_I2C. Если LCD-экран не используется, можно использовать<br>свободные контакты как дополнительные порты ввода-вывода. |

# Характеристики І<sup>2</sup>С-расширителей портов ввода-вывода РСА9554

| Параметр                                  | Номинал. | Ед. изм. |
|-------------------------------------------|----------|----------|
| Напряжение питания                        | 5        | В        |
| Максимальный входной ток одного контакта  | 20       | мА       |
| Максимальный выходной ток одного контакта | 50       | мА       |
| Максимальный ток через контакты питания   | 85       | мА       |

# Индикация

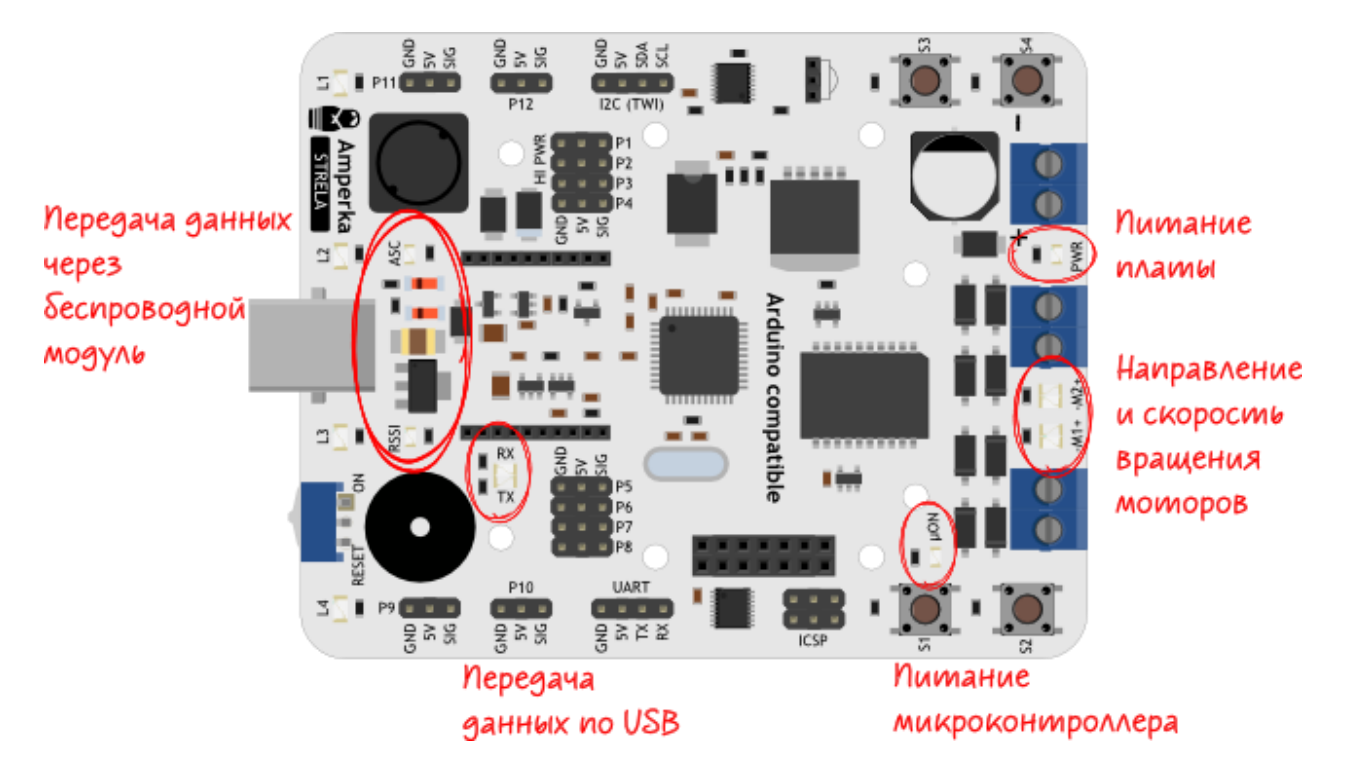

# Индикация питания платы

При правильном подключении питания через клеммник PWR, загорается светодиод индикации питания. Если полярность питания перепутана, или питание по какой-то причине не подано, светодиод гореть не будет.

Из-за большой ёмкости фильтрующего конденсатора, установленного на плате, светодиод индикации питания в некоторых случаях может кратковременно продолжать гореть и после отключения питания. Этот светодиод может тускло гореть при питании платы от USB.

# Индикация питания микроконтроллера

Индикатор питания микроконтроллера горит, если на микроконтроллер ATmega32u4 подано напряжение.

# Индикация направления и скорости вращения двигателей

При высоком логическом уровне на пине управления направлением вращения, т.е. вращении вперёд, индикатор светится зелёным светом. При этом полярность напряжения на клеммниках для подключения двигателей соответствует обозначению «+» и «-» на

плате. При низком уровне, т.е. при реверсе светодиод светится красным цветом. Яркость свечения светодиодов зависит от скорости вращения соответствующих моторов — чем выше скорость, тем ярче светится светодиод.

# Индикатор передачи данных по USB

Светодиоды **RX** и **TX** светятся во время передачи данных через виртуальный последовательный интерфейс. При получении данных светится зелёный светодиод RX, при передаче — красный светодиод TX.

# Индикаторы передачи данных через беспроводной модуль

- **RSSI** индикатор мощности сигнала ХВее-модулей. Чем ярче горит индикатор, тем больше мощность сигнала принимаемого ХВее-модулем. Этот светодиод выполняет свою функцию только с модулями ХВее.
- ASC индикатор подключения к сети ХВее-модулей. Если модуль не подключён, светодиод постоянно горит. Светодиод мигает при подключении к сети. Частота мигания зависит от роли модуля. Подробнее можно узнать из <u>технического</u> описания <u>ХВее</u>.

# Размеры платы

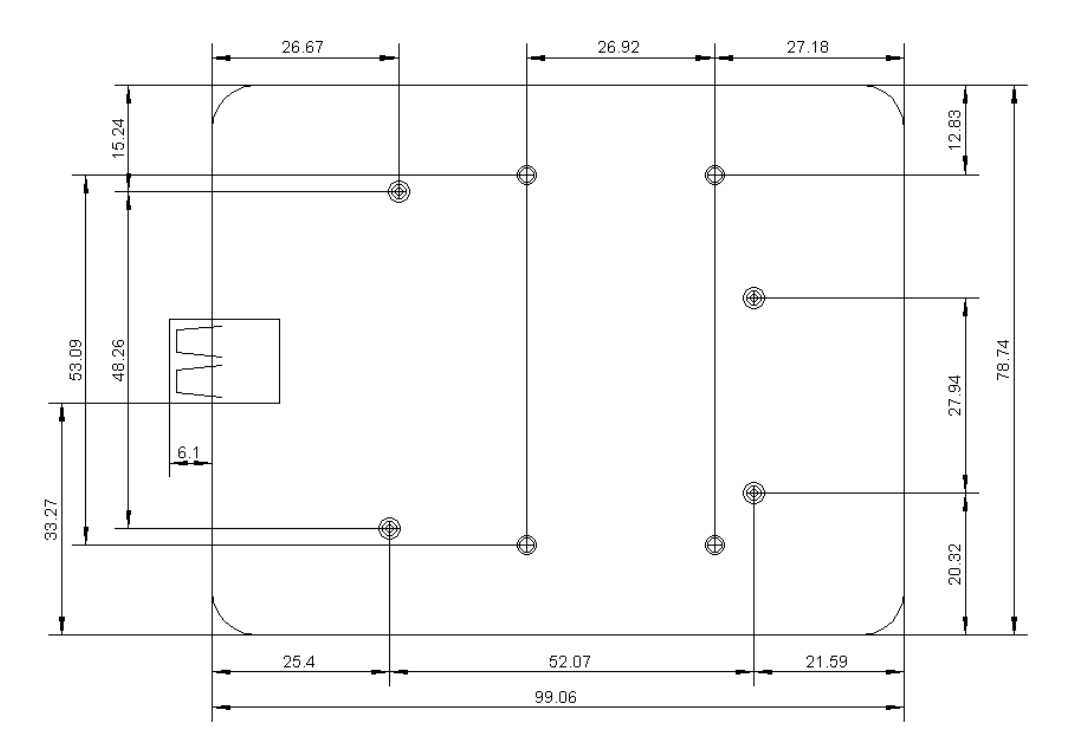

# Ссылки

- Видеообзор
- Принципиальная схема платформы Strela
- Библиотека Strela для удобства работы с платой
- Техническое описание АТтеда32и4
- Техническое описание DC-DC преобразователя LM2596-5.0
- Техническое описание Н-моста L298P
- Техническое описание расширителя цифровых портов РСА9554
- Техническое описание LCD-экрана MT-08S2A-2YLG